Philips Streamium Wireless Music Center + Station

# Guida rapida

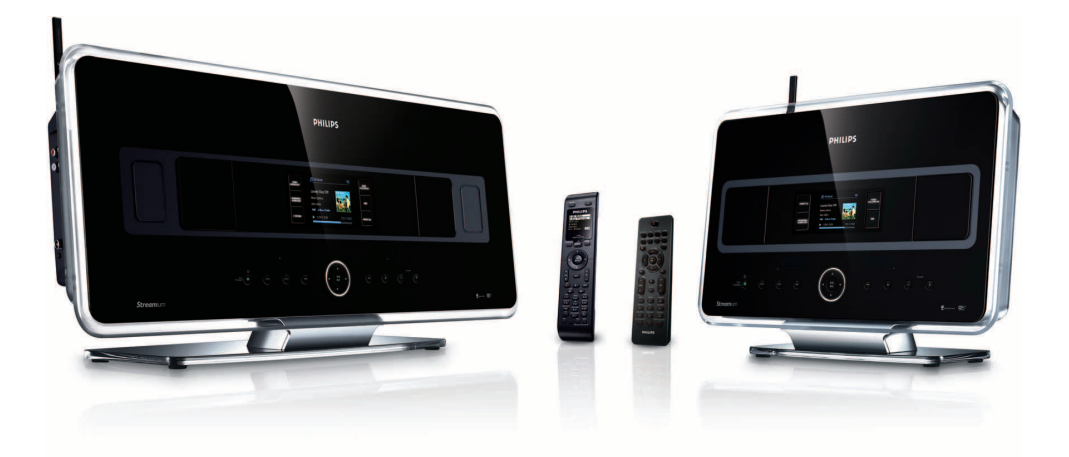

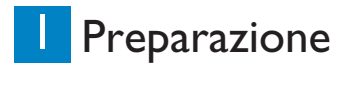

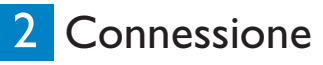

### 3 Utilizzo

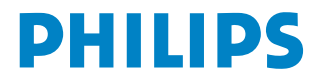

## Contenuto della confezione

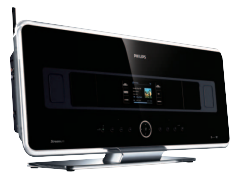

Wireless Music Center WAC7500 (incluso solo con l'impianto del WACS7500)

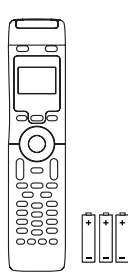

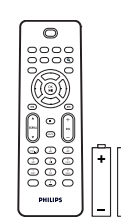

Telecomando a 2 vie (per il Center) 4 x batterie tipo AAA (incluso solo con l'impianto del WAC\$7500)

Telecomando a 1 via (per la Station) 2 x batterie tipo AAA

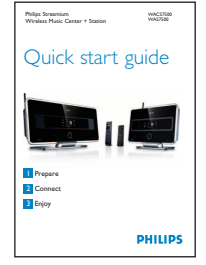

Wireless Music Station WAS7500

Guida rapida

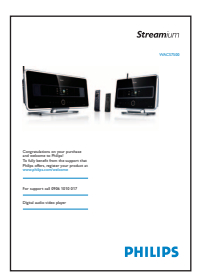

Manuale d'uso

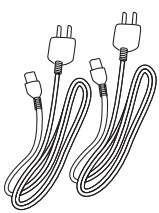

2 x cavi di alimentazione

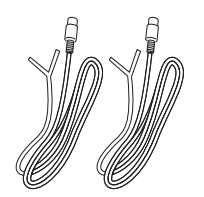

 $2 \times antenne cablate$ 

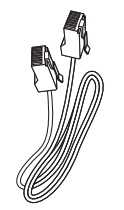

Cavo ethernet

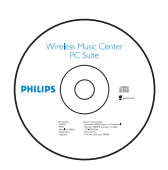

CD di installazione per PC

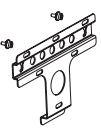

Kit di montaggio per la Station

Prima di utilizzare il telecomando:

Inserire le batterie come illustrato.

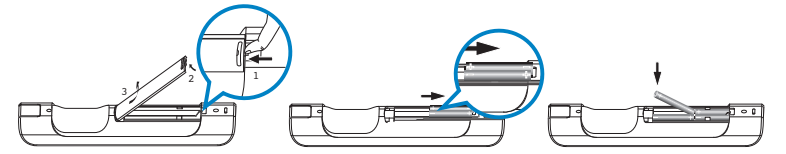

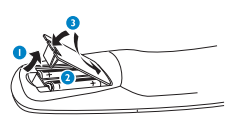

Telecomando a 1 via

### Come utilizzare questa guida

#### Desidero ...

Vedi pagina(e):

#### Connessione:

| collegare il Center alla rete di casa / PC           | <b>4A</b> / <b>B</b>  |
|------------------------------------------------------|-----------------------|
| aggiungere una Station alla rete del Center          | 50                    |
| collocare il Center e la Station in un luogo diverso | 50                    |
| configurare il Center e la Station senza una rete    | 50                    |
| Registrazione / ripping / copia:                     |                       |
| creare una libreria di HD (copiare CD) sul Center    | 80                    |
| trasferire la musica da un PC al Center 4A/B +       | 10 <mark>G</mark> /11 |
| registrare musica su un dispositivo USB              | 15 <u>M</u>           |
| Riproduzione:                                        |                       |
| riprodurre la musica dell'HD (Hard-disk) sul Cent    | :er 6🗛                |
| ascoltare i CD sul Center                            | 70                    |
| ascoltare la radio FM                                | 9 <b>F</b>            |
| ascoltare la radio Internet* 4A/B                    | + 13                  |
| eseguire lo streaming musicale da un PC              | 12🕒                   |
| trasmettere la musica a tutte le Station collegate   | 14                    |
| che la musica segua l'utente in un altro luogo       | 14                    |
| riprodurre dispositivi USB portatili                 | 15 <b>L</b>           |
| Maggiori informazioni:                               |                       |
| FAQ - Domande frequenti                              | 16/17                 |
| verificare cos è compatibile con il prodotto         | 17                    |

\* Tutte le funzioni di internet richiedono un accesso Internet a banda larga.

### Benefici

# Ascolto di tutta la propria musica in ogni stanza

### Ascolto della musica e libertà totale

#### Tutta la propria musica su un unico sistema wireless

- Streaming di tipo wireless tra il Music Center, la(e) Station ed il PC
- 80GB di disco fisso per memorizzare fino a 1500 CD
- Riproduzione diretta da CD e USB
- Ascolto della radio di Internet
- Alloggiamento di connessione per iPod (opzionale)

### Facilità di navigazione e nell'uso dei comandi

- Visualizzazione della copertina album nella gamma completa dei colori
- My Room, My Music: Ascolto di musica diversa in ciascuna stanza
- Trasmissione Musicale: Ascolto della stessa musica su tutte le station
- Music Follows Me: La musica ti segue in ogni stanza

#### Prestazione audio di qualità

• 80W RMS/Center, 30W RMS/Station con il Pannello Super Sound

#### Con capacità di espansione

• Possibilità di espandere il proprio sistema aggiungendo fino a 5 stazioni Wi-Fi

## Preparazione

A Comandi sul Center / Station

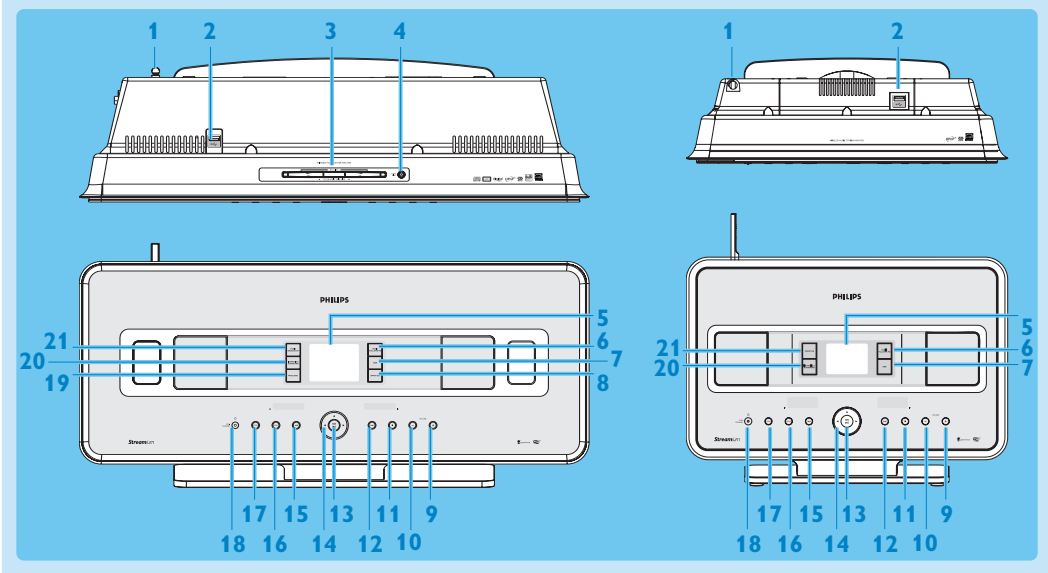

- 1 Antenna
- 2 ↔ Jack USB
- 3 Alloggiamento disco (caricatore) Inserire i dischi con le immagini grafiche rivolte verso di voi
- 4 🔺 Estrae il disco dall'alloggiamento per CD
- 5 LCD
- **6 MUSIC FOLLOWS ME**
- 7 DBB (Dynamic Bass Boost)
- 8 SMART EQ
- 9 VOLUME +
- 10 VOLUME -
- 11 Interrompe la riproduzione o la registrazione
- 12 Navanzamento veloce
- 13 OK / MI
- 14 < / > / A / T I comandi di navigazione (sinistra, destra, su, giù)
- 15 🛤 Riavvolgimento veloce
- 16 MENU
- **17 HOME**
- 18 () ACCESO / STANDBY / STANDBY ECO
  - Premere brevemente per alternare tra le modalità di Standby e ACCENSIONE.
  - Tenere premuto per alternare tra le modalità di ACCENSIONE e Eco Standby (modalità di risparmio energetico).
- 19 RECORD
- 20 INCR.SURR.
  - Seleziona l'effetto audio Incredible Surround

#### 21 MUSIC BROADCAST SMART EQ

Nota L'illuminazione di un angolo del rivestimento è un elemento di design.

#### B Tasti dei telecomandi

#### Importante!

Bisogna sempre usare il telecomando ad 1 via per le seguenti attività:

- Registrazione della radio di internet
- Configurazione della rete
- Modifica delle informazioni sulla canzone

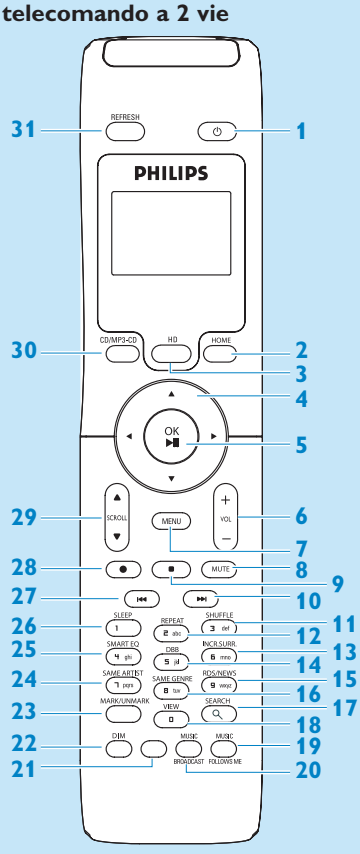

(Fornito solamente con l'impianto del WACS7500 Center + Station)

- U Acceso, Standby, Eco Standby
- 2 HOME

1

- **3 HD** (Hard Disk)
- 4 </ >

   4
   / ► / ▲ / ▼ Comandi di navigazione
- 5 OK, ▶/II
- 6 VOL +, -
- 7 MENU
- 8 MUTE
- 9 🗖 Stop
- 10 🍽 Avanzamento veloce
- 11 SHUFFLE (3 def)
- 12 REPEAT (2 abc)
- 13 INCR.SURR. (6 mno) Audio Incredible Surround
- 14 DBB (Dynamic Bass Boost) (5 jkl)
- 15 RDS/NEWS (9 wxyz)
- 16 SAME GENRE (8 tuv)
- **17 SEARCH** (𝔍)
- 18 MARK/UNMARK (0 \_)
- **19 MUSIC FOLLOWS ME**
- **20 MUSIC BROADCAST**
- 21 Ricambio
- 22 DIM (display)
- **23 VIEW**
- 24 SAME ARTIST (7 pqrs)
- 25 SMART EQ (4 ghi)
- 26 SLEEP (1 .,?!'@-\_:;/)
- 27 < Riavvolgimento veloce
- 28 REC •
- 29 SCROLL ▲, ▼
- 30 CD/MP3-CD
- **31 REFRESH**

#### telecomando a 1 via

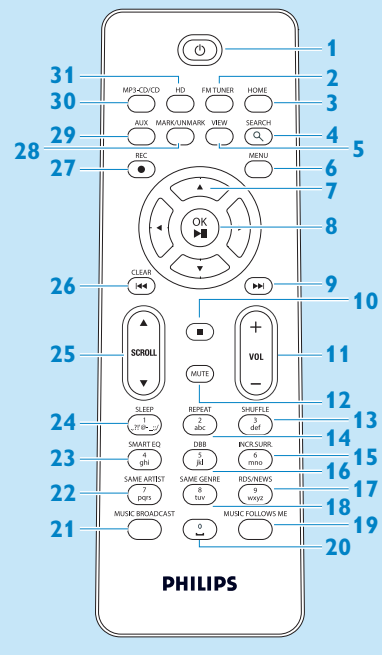

- 1 U Acceso, Standby, Eco Standby
- 2 FMTUNER (Radio)
- **3 HOME**
- 4 SEARCH
- 5 VIEW
- 6 MENU
- 7 </ >

   7 
   / ► / ▲ / ▼ Comandi di navigazione
- 8 OK, ▶/II
- 9 🕨 Avanzamento veloce
- 10 🗖 Stop
- 11 VOL +, -
- **12 MUTE**
- 13 SHUFFLE (3 def)
- 14 REPEAT (2 abc)
- 15 INCR.SURR. (6 mno) Audio Incredible Surround
- 16 DBB (Dynamic Bass Boost) (5 jkl)
- 17 RDS/NEWS (9 wxyz)
- 18 SAME GENRE (8 tuv)
- **19 MUSIC FOLLOWS ME**
- 20 (0 \_)
- **21 MUSIC BROADCAST**
- 22 SAME ARTIST (7 pqrs)
- 23 SMART EQ (4 ghi)
- 24 SLEEP (1 .,?!'@-\_:;/)
- 25 SCROLL ▲, ▼
- 26 Kavvolgimento veloce
- 27 REC •
- 28 MARK/UNMARK (0 \_)
- 29 AUX
- 30 CD/MP3-CD
- 31 HD (Hard Disk)

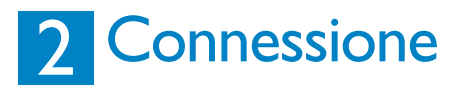

#### A Collegare il Center alla sorgente di alimentazione

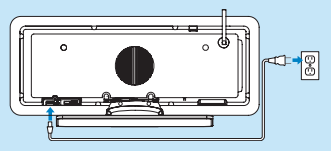

#### B Collegamento del Center alla rete / PC di casa

Questa sezione descrive il modo più semplice per configurare una connessione wireless tra il Center e la rete / PC di casa. È possibile aggiungere alla connessione fino a 5 Stations. Per configurazioni più avanzate, vedere la sezione Collegamento al PC, contenuta nel manuale d'uso.

#### Quando si collega il Center (e la Station) alla propria rete

- È possibile utilizzare la funzione della Radio Internet
- È permesso il collegamento ad internet per gli aggiornamenti del firmware
- Il prodotto è in grado di richiedere al Gracenote DB online i CD più recenti e le informazioni sui brani (compreso il recupero della copertina album)
- · La musica può essere trasferita dall'hard-disk del proprio PC al prodotto
- · Si può eseguire lo streaming musicale usando l'UPNP

#### Esempio di collegamento:

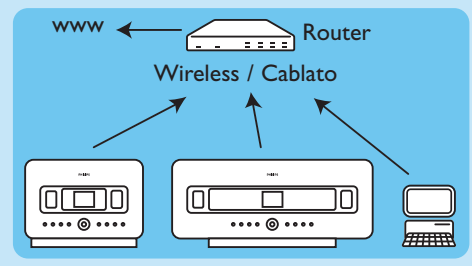

Questa è la configurazione della rete di casa più comunemente utilizzata. La propria rete di casa può essere protetta, per questo bisogna avere a portata di mano la password della rete o la chiave di cifratura.

- 1 Assicurarsi che il Center sia acceso.
- 2 Premere MENU
- 3 Selezionare Impostazioni > Rete >
  - Wireless (se il proprio router è dotato della funzione wireless 802.11b/g)
  - **Cablato** (se si utilizza un cavo Ethernet per collegare il PC o la periferica di rete alla propria rete di casa)
  - > Il Center mostra l'elenco delle reti disponibili nel raggio di portata.
- 4 Premere ▲ o ▼, quindi ▶ per selezionare la rete di casa.
- 5 Premere i tasti alfanumerici per inserire la chiave di cifratura (se viene richiesto), quindi 🕨
- 6 Selezionare
  - Automatico, se il proprio router è in grado di fornire indirizzi IP e impostazioni di rete (funzione DHCP abilitata).
  - Statico, se bisogna inserire gli indirizzi IP per integrare nuovi dispositivi nella rete di casa.
  - > II display mostra: Apply Settings? (Applica impostazioni?)
- 7 Selezionare Sì.
- 8 Premere > per completare il processo di configurazione.
   Per aggiungere una Station, continuare con la sezione successiva: Aggiungere una Station alla rete del Center.

#### C Aggiungere una Station alla rete del Center. Sul Center:

- 1 Premere HOME.
- 2 Premere 🔺 o 🔻, quindi 🕨 per selezionare la modalità HD (Hard-disk).
- 3 Premere MENU per entrare nel display del menu.
- 4 Premere ▲ o ▼, quindi ▶ per selezionare Station Management (Gestione Stazioni) (Mgnt).
- 5 Premere ▲ o ▼, quindi ▶ per selezionare Add New Station (Agg. nuove staz.).
- > Il Center va alla ricerca della nuova Stazione.

#### Sulla Station:

1 Collegare la Station alla sorgente di alimentazione.

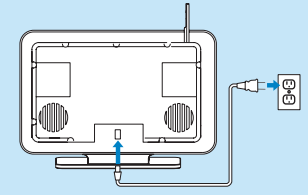

#### 2 Accendere la Station.

- Se si accende la Station per la prima volta, premere ▲ o ▼, quindi ▶ per selezionare la lingua.
- Se la Station è già stata utilizzata con un Center, premere MENU, seguito da ▲ o ▼, quindi ▶ per selezionare Installation Mode (Modalità install.).
- > II display mostra: Center found (Center rilevato)
  - Il display mostra: Connecting to Center... (Collegamento a Center in corso...)

#### Sul Center:

Quando tutte le Stations sono trovate, premere STOP ■, per arrestare la ricerca delle Stations.
 > Il Center ritorna alla modalità HD.

Per collocare un dispositivo in un luogo diverso, fare riferimento alla sezione **Collocare un dispositivo in un luogo diverso** contenuta in questa guida.

Se non si dispone di una connessione internet / di un PC...

#### **D** Configurare il Center e la Station senza una rete

È possibile far funzionare il Center e la Station senza una connessione di rete. I seguenti passaggi mostrano come configurare per la prima volta il Center e la Station in modo indipendente.

- 1 Posizionare il Center e la Station uno accanto all'altro su una superficie piana e sufficientemente resistente a supportare i dispositivi.
- **2** Usare i cavi di alimentazione forniti per collegare all'alimentazione di corrente prima il Center, poi la Station.
- 3 Selezionare la lingua sul Center e sulla Station.
  - > Il processo di installazione ha inizio.
    - Il Center va alla ricerca delle Station che rientrano nel raggio di portata.
- 4 Quando il Center ha rilevato tutte le Station che rientrano nel raggio di portata, premere STOP sul Center per arrestare la ricerca.
  - > Il processo di registrazione della Station ha inizio.
  - Ad avvenuta registrazione, i display del Center e di tutte le Station collegate mostrano HD Music (Musica HD).

#### E Collocare un dispositivo collegato in un luogo diverso

- 1 Tenere premuto y per passare ad Eco Standby.
- 2 Scollegare il dispositivo dalla sorgente di alimentazione.
- **3** Ricollegare il dispositivo alla sorgente di alimentazione presente nel luogo nuovo. > La connessione Wi-Fi tra i dispositivi si ripristina automaticamente.

**Suggerimento** Per una migliore ricezione Wi-Fi, ruotare l'antenna Wi-Fi o regolare la posizione del Center e della Station.

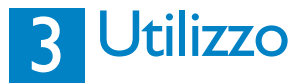

#### A Riprodurre la musica dell'HD (Hard-disk) sul Center

- 1 Assicurarsi che il dispositivo sia acceso.
- 2 Premere HOME.
- 3 Premere HD sul telecomando.
- 4 Premere 🔺 🔻 < 🕨 per selezionare le opzioni di riproduzione. I brani demo sono memorizzati in All tracks (Tutti i brani).
- **5** Premere OK / **II** per iniziare la riproduzione.
- **6** Premere **STOP –** per arrestare la riproduzione.

#### **B** Modifica dell'opzione di riproduzione:

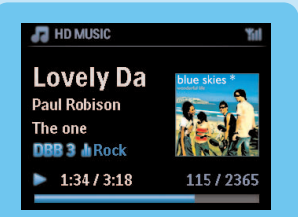

- 1 Durante la riproduzione, premere < una o più volte per accedere all'elenco delle opzioni precedente.
- 2 Premere A 🔻 < > per selezionare, quindi OK / >

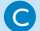

#### C Modifica del telecomando:

In via predefinita, il telecomando a 2 vie funziona solamente con il Center. Se si desidera utilizzare il telecomando a 2 vie per la Station:

- 1 Tenere premuto REFRESH fino a quando il display del telecomando non mostra: Select Device (Seleziona Apparecchio).
- 2 Premere 🔺 o 🔻, quindi 🕨 per selezionare la casella di spunta della Station.

3 Premere OK.

Per maggiori informazioni, vedere Manuale d'uso, Preparazione; Uso del telecomando.

#### D Ascolto dei CD sul Center

**Importante!** Per motivi che riguardano la protezione del copyright del CD, durante la riproduzione dei CD le funzioni della Trasmissione Musicale e di Music Follows Me non sono supportate.

#### È possibile riprodurre

- · tutti i CD audio preregistrati
- tutti i dischi audio CDR e CDRW completati
- MP3/WMA/m4a-CD (CD-R/CD-RW con file MP3/WMA/m4a)

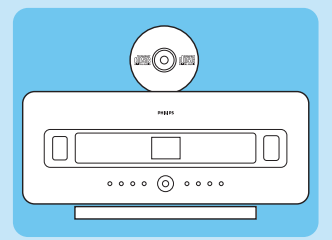

- 1 Assicurarsi che il dispositivo sia acceso.
- 2 Inserire un CD nel Center (vedere **Comandi sul Center**) con il lato stampato rivolto verso il pannello frontale.
  - > II display mostra l'elenco dei brani del CD.

Per CD registrati con file audio MP3/WMA/m4a:

- 1 Per accedere ad un elenco dei brani, premere > su una cartella evidenziata.
- 2 Premere OK / NI per iniziare la riproduzione.
- **3** Premere STOP per arrestare la riproduzione.
- 4 Per rimuovere il CD, premere EJECT ▲.

Per CD registrati con tutti gli altri file audio:

- 1 Premere 🔺 🔻 < 🕨 per selezionare un brano o un album.
- 2 Premere OK / MI per iniziare la riproduzione.
- 3 Premere STOP per arrestare la riproduzione.
- 4 Per rimuovere il CD, premere EJECT ▲.

#### E Creare una libreria musicale di HD (Copiare CD) sul Center

È possibile creare una libreria musicale sull'hard-disk del Center copiando la musica da CD, importando file MP3/WMA/m4a dal PC o registrando l'audio dalla radio o da sorgenti esterne.

**Importante!** Per copiare la musica da CD e convertirla in formato file MP3 si richiede del tempo.

#### Copiare da CD

- 1 Inserire un CD nel Center (vedere **Comandi sul Center**) con il lato stampato rivolto verso il pannello frontale.
  - > Il display mostra l'elenco dei brani del CD.
- Per CD registrati con file audio MP3/WMA/m4a:
- 1 Per accedere ad un elenco dei brani, premere > su una cartella evidenziata.
- 2 Nell'elenco dei brani, premere RECORD
- > Il display mostra un elenco dei brani con le caselle di spunta 🔳.
- Se si desidera copiare l'intero CD:
- 1 Premere RECORD.

| HD MUSIC                                            | Yıl |
|-----------------------------------------------------|-----|
| Lovely Da<br>Paul Robison<br>The one<br>DBB 3 M Pop |     |
| •                                                   | 1/2 |

Se si desidera copiare solamente una parte del CD:

- 1 Premere MARK/UNMARK sul telecomando per selezionare / deselezionare i brani.
- 2 Premere RECORD.
  - > Il display mostra il nome dell'album del brano corrente. Una volta completata la procedura di copiatura, il Center torna in modalità CD.

#### Suggerimenti:

- Per copiare un CD durante la riproduzione (solo CD audio), vedere Manuale d'uso, HD: Creazione di una libreria musicale sul Center.
- Per registrare dalla radio o da una sorgente esterna, vedere Manuale d'uso, HD: Creazione di una libreria musicale sul Center.
- Per modificare le informazioni del brano ed importare i file MP3/WMA/m4a dal PC utilizzando il Wireless Audio Device Manager (WADM) in dotazione, vedere la sezione Utilizzo.

#### 🕞 Ascolto della Radio FM

- 1 Assicurarsi che il dispositivo sia acceso.
- **2** Premere HOME.
- 3 Premere FM TUNER sul telecomando.
- 4 Premere MENU.
- 5 Premere ▲ o ▼, quindi ▶ per selezionare Autostore radio (Autoriprist. radio).

> Quando tutte le stazioni disponibili sono state memorizzate, la prima stazione preimpostata, automaticamente memorizzata, inizia la riproduzione.

È possibile memorizzare fino a 60 stazioni radio predefinite (tra cui un massimo di 10 stazioni RDS).

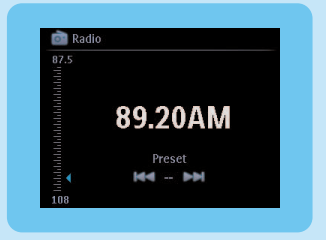

Quando la radio è in riproduzione, per passare direttamente da una stazione predefinita ad un'altra:

1 Premere < o 🏓.

Quando la radio è in riproduzione, per selezionare una stazione dall'elenco delle stazioni predefinite:

- 1 Premere ►.
- **2** Premere  $\blacktriangle$  o  $\checkmark$ , quindi  $\triangleright$  per selezionare.

Suggerimento Quando la radio è in riproduzione, è inoltre possibile registrare dalla radio premendo REC ●.

#### G Trasferimento della musica dal PC al Center

#### **Importante!**

- Prima di continuare, prima completare i punti illustrati nella sezione 'Collegamento del dispositivo alla rete / PC di casa'.
- Assicurarsi di installare il software per PC in dotazione prima di provare a trasferire musica da un PC.

#### Requisiti minimi del PC:

- Windows XP SP2 o Vista
- Processore Pentium III 500MHz o superiore
- 256MB RAM
- Unità CD-ROM
- Adattatore Ethernet, abilitato (per connessioni cablate) o Adattatore Rete Wireless 802.11 b/g (per connessioni wireless)
- 500MB di spazio libero su disco fisso

#### Installazione del software per PC

- 1 Inserire il CD della suite per PC nel computer.
- 2 Seguire le istruzioni a video per installare WADM.
- 3 Quando viene visualizzato il messaggio di avviso di protezione (Microsoft Windows Firewall), premere **Sblocca** per consentire l'esecuzione dell'applicazione WADM sul PC.
  - > Microsoft Windows Firewall è ancora attivo e consente solo l'esecuzione di WADM.

**Suggerimento** È anche possibile consultare il manuale dell'utente di Microsoft Windows Firewall e aggiungere manualmente l'applicazione WADM all'elenco di programmi considerati attendibili.

#### 4 Seguire le istruzioni sullo schermo del PC.

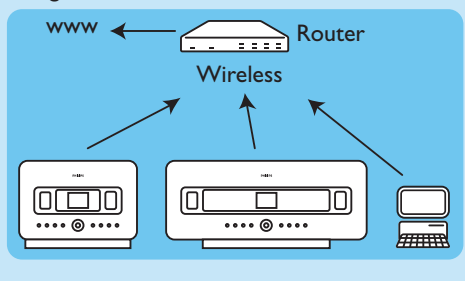

#### WADM - Wireless Audio Device Manager Avvio di WADM

- 1 Cliccare due volte sull'icona WADM presente sul Desktop
- 2 Dall'elenco, selezionare il Center.
- 3 Cliccare su Connect now (Collega subito).

#### Trasferimento della musica dal PC al Center

**1** Fare clic su Content management (Gestione contenuti)

|                              | ALCANOP | WAC7500                          |         |                      |
|------------------------------|---------|----------------------------------|---------|----------------------|
| My Computer                  |         | Name                             | Size    | Type                 |
| Local Driver                 |         | Can You Feel 2: sp3              | 1306 KB | MPD audio Me (mpD    |
| Documents and Settings       |         | Deeper & Deeper .np3             | 4528.88 | MP3 audio file (np3  |
| Dovrslands                   |         | Dreaming Of You.mp3              | 4952.88 | MP3 audio file (inp3 |
| i forès                      |         | Enotion.np3                      | 3702 88 | MP3 audio file (np3  |
| gatook                       |         | FROM NOW OK/np3                  | 3872 88 | MP3 audio file (np3  |
| 1541                         |         | Hear Me Cry.mp3                  | 3554 83 | NP3 audio file (np3  |
| pro-engineer                 | Ψ       | Tin Gorna Be Around mo3          | 4096.63 | MP3 audio file (mp3  |
| đ                            |         | 1                                |         | 46 Tr                |
| WAC7508                      |         | Title                            | Artist  | Aban                 |
| All songs                    |         | Snow                             | DANDARI | Dreezy Valley        |
| a Atias                      |         | Song of the Angels               | Eandari | Energy Valley        |
| a Abuns                      |         | Indian Unmer                     | EANDARI | Ennozy Valley        |
| a Gerres                     |         | Mars and Venus                   | Bandari | Exectly Valley       |
| <ul> <li>Reylists</li> </ul> |         | <b>Evenning in the moonlight</b> | Bandari | Execzy Valley        |
| Playlist_000                 |         | lave of my life                  | BANDARI | Execzy Valley        |
| Playhot_002                  |         | surget valley                    | Bandari | Energy Valley        |
| Playlat_003                  |         | krve me tonight                  | BANDARI | Energy Valley        |
| Playlist_004                 |         | if love again                    | Bandari | Deenzy Valley        |
| Playlist_005                 |         | heaven on earth                  | Bandari | Exectly Valley       |
| Playlist_006                 |         | Green leaves of spring           | Bandari | Exectly Valley       |
| PlayEr_007                   |         | good merning sunshing            | Bandari | Execzy Valley        |
| Play#st_008                  |         | the way of the wind              | EAMDARI | Execcy Valley        |
| Plaulie 009                  |         | for your heart only              | RANDART | Evenzy Valley        |

- 2 Sul pannello My Computer (Risorse del Computer), cliccare in modo da evidenziare il file/cartella desiderata
- 3 Trascinare la selezione sul pannello WACS7500
- 4 Durante il trasferimento, è possibile aggiungere ulteriore(i) file/cartella(e) all'elenco dei file in attesa di essere trasferiti

#### H Eseguire lo streaming musicale da un PC

È possibile eseguire lo streaming della musica senza trasferire i file audio. Quando si utilizza l'UPnP (Universal Plug and Play), è possibile trasferire musica tramite streaming da un PC o un altro server di contenuti al Center / Station.

#### Per Windows XP:

- 1 Assicurarsi che i diritti di amministratore per il PC siano abilitati.
- 2 Inserire il relativo CD di installazione nel PC.
- 3 Cliccare su Install Windows Media Player 11 (Installa su Windows Media Player 11) per iniziare l'installazione di Windows Media Player.

#### Sul PC:

- 1 Cliccare su Start (Avvio) > Programs (Programmi) > Windows Media Player.
- 2 Nell'interfaccia di Windows Media Player, cliccare sul menu a tendina Library (Catalogo Multimediale) e selezionare **More Options... (Altre Opzioni...)**.
- 3 Nell'interfaccia del Catalogo Multimediale, selezionare Configure Sharing (Configura condivisione).
- 4 Nella finestra a comparsa Sharing pop-up window (Condivisione file multimediali), selezionare Share my media (Condividi file multimediali), quindi cliccare su **OK**.

> Quando il WAC7500 è collegato alla rete di casa, la finestra mostra un 🔼.

- 5 Cliccare sull'icona del WAC7500.
- 6 Cliccare su Allow (Permetti), quindi su OK.

#### Sul Center o sulla Station:

- 1 Premere HOME.
- 2 Premere ▲ o ▼, quindi ▶ per accedere alla modalità UPnP.
  - > II display mostra: Searching for UPnP Servers (Ricerca server UPnP), quindi l'elenco dei server multimediali.
- 3 Premere ▲ o ▼, quindi ▶ per selezionare il proprio PC.
- 4 Premere ►.

**Suggerimento** Per scaricare Microsoft Windows Media Player 11, andare alla seguente URL: http://www.microsoft.com/windows/windowsmedia/download.

#### Radio internet\*

Quando si utilizza per la prima volta la funzione di internet, bisogna registrare il prodotto fornendo un indirizzo email valido:

- 1 Assicurarsi che il Center / Station sia acceso/a.
- 2 Assicurarsi che il Center / Station sia collegato/a ad internet.
- 3 Assicurarsi di avere un indirizzo email valido.
- 4 Assicurarsi di usare il telecomando ad 1 via della Station per il processo di registrazione.
- 5 Sul Center / Station, premere HOME.
- 6 Selezionare RADIO > INTERNET RADIO (RADIO INTERNET).
   > Viene mostrata la visualizzazione sul display della registrazione della radio internet.
- 7 Premere i TASTI ALFANUMERICI del telecomando ad 1 via per inserire l'indirizzo email valido.
- 8 Premere >.
  - > Il display conferma l'invio dell'email automatica nella propria casella di posta elettronica.
- 9 Sul PC, controllare che nella casella di posta elettronica ci sia un messaggio in entrata di ConsumerCare@Philips.com con oggetto Your Streamium Registration... (La tua registrazione Streamium....).
- **10**Per completare il processo di registrazione sul sito web di Philips, seguire le istruzioni contenute nell'email.
  - > Il display del Center / Station ritorna al menu Radio. L'indirizzo email è salvato in memoria.

Per ritornare al menu Home, premere HOME.

#### Ascoltare la radio Internet

- 1 Assicurarsi che il Center / Station sia acceso/a.
- 2 Assicurarsi che il Center / Station sia collegato/a ad internet.
- 3 Premere HOME.
- 4 Selezionare RADIO > RADIO INTERNET > UTENTE > SERVIZI.
  - > L'elenco dei servizi è visualizzato.
- 5 Premere ▲/▼ per scegliere dall'elenco. Esempi: RADIOIO, LIVE365
- 6 Premere ►.
- 7 Premere ▲/▼ per selezionare la stazione, quindi premere ►. Per ritornare al menu Home, premere HOME.

#### Trasmissione musicale

Quando il Center e le Station sono accese e il Center è in modalità di riproduzione HD, è possibile trasferire la musica dal Center a tutte le Station collegate.

- Quando ci si trova in riproduzione HD sul Center, premere MUSIC BROADCAST.
   Il display mostra l'icona e la musica HD è trasmessa a tutte le Stations collegate.
- 2 Per interrompere la trasmissione della musica, premere STOP 
  sul Center.

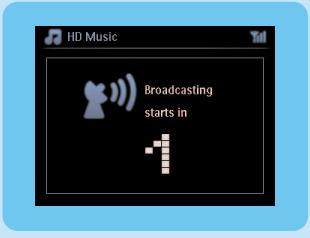

Per uscire dalla trasmissione musicale su una Station:

1 Premere STOP sulla Station.

Per ritornare nuovamente alla trasmissione musicale sulla Station:

- **1** Premere **STOP** sul Center.
- 2 Iniziare la riproduzione HD sul Center.
- 3 Premere MUSIC BROADCAST sul Center.

Per disattivare la funzione, premere MUSIC BROADCAST di nuovo sul Center.

**Suggerimenti** La trasmissione musicale si arresta quando l'album o la playlist selezionati arrivano alla fine.

#### K Possibilità per la musica di seguirmi in un altro luogo

Quando ci si muove in casa, si può fare in modo che la musica ci segua muovendosi tra il Center e la Station o tra le Station.

Sull'unità sorgente (Center o Station), dove la musica è in riproduzione:

- Durante la riproduzione, premere MUSIC FOLLOWS ME per attivare la funzione.
   Il display mostra l'icona
- Sull'unità di destinazione in cui si desidera continuare l'ascolto della musica:
- 2 Assicurarsi che il dispositivo sia acceso.
- 3 Premere MUSIC FOLLOWS ME.

> La riproduzione si interrompe sull'unità sorgente e continua su quella di destinazione.

#### Suggerimenti

- Music Follows Me è nuovamente disattivata se, entro 5 minuti, non si preme MUSIC FOLLOWS ME sull'unità di destinazione.
- Le modalità di riproduzione selezionate vengono mantenute sull'unità di destinazione (vedere la sezione del manuale d'uso Modalità di riproduzione RIPETI, RIPRODUZIONE CASUALE).

#### Riproduzione di dispositivi USB portatili

È possibile riprodurre con il Center o la Station i dispositivi di memoria flash USB (USB 2.0 o USB 1.1) e lettori flash USB (USB 2.0 o USB 1.1).

- 1 Inserire lo spinotto USB del dispositivo USB nella presa 🚓 sul Center / Station.
- 2 Assicurarsi che il Center /Station e il dispositivo USB siano accesi.
- 3 Sul Center / Station, premere HOME.
- 4 Selezionare Portable (Portatile) > USB.
- 5 Premere OK / MI per iniziare la riproduzione.

#### M Registrazione della musica su dispositivi USB

- 1 Assicurarsi che il dispositivo USB sia collegato al Center.
- 2 Assicurarsi che il Center e il dispositivo USB siano accesi.
- 3 Premere HD sul telecomando.
- 4 Premere ▲ o ▼, quindi ▶ per selezionare la propria opzione. Se necessario, accedere alla lista dei brani.
- 5 Premere REC .
- 6 Premere MARK/UNMARK sul telecomando per selezionare o deselezionare i brani che si desidera registrare.

Per selezionare / deselezionare tutti i brani, tenere premuto MARK/UNMARK sul telecomando.

- 7 Premere REC per iniziare a registrare.
  - > II display mostra transferring... (trasferimento...) Il numero di brani trasferiti / da trasferire viene visualizzato.

Suggerimento I brani trasferiti sono salvati sotto MUSIC (MUSICA) nel dispositivo USB.

# FAQ - Domande frequenti

#### Ambiente

| D: Per uno streaming efficace, è     | <b>R</b> : Sì. La distanza massima della trasmissione Wi-Fi è di 250 mt. |
|--------------------------------------|--------------------------------------------------------------------------|
| prevista una distanza massima di     | calcolati su spazi all'aperto. Tuttavia, in ambiente domestico, la       |
| trasmissione tra il Philips Wireless | presenza di ostacoli solidi come pareti e porte riduce                   |
| Music Center e le Station?           | significativamente la distanza effettiva di trasmissione, portandola a   |
|                                      | circa 50 - 100 mt. Se si verificano problemi di trasmissione, provare a  |
|                                      | riposizionare gli apparecchi.                                            |
| D: Ho bisogno di un computer o di    | R: No. II Philips Wireless Music Center e la Station sono progettati     |
| una rete di casa per utilizzare il   | per funzionare autonomamente dal computer. È possibile registrare        |
| Philips Wireless Music Center e la   | musica da CD verso la libreria musicale del Center (Hard-disk) e         |
| Station?                             | eseguire lo streaming musicale verso le Station senza l'ausilio di       |
|                                      | computer o reti domestiche.                                              |
| D: Il mio vicino potrà avere acceso  | R: No. Ogni Philips Wireless Music Station è dotata di un codice di      |
| alla musica che ho memorizzato su    | cifratura esclusivo in grado di essere riconosciuto solamente dal        |
| Philips Wireless Music Center        | Philips Wireless Music Center durante il processo di installazione.      |
| qualora anche lui dovesse            |                                                                          |
| possedere una Philips Wireless       |                                                                          |
| Music Station?                       |                                                                          |

#### Registrare da CD/ Informazioni sui brani

| D: Cosa significa "Copiare da CD"<br>e quali sono le funzioni che posso<br>utilizzare quando la registrazione è<br>in svolgimento?                                                 | R: "Copiare da CD" è il processo con cui un brano di un CD viene<br>convertito nel formato MP3, le cui dimensioni sono notevolmente più<br>ridotte, e viene aggiunto alla libreria musicale del Wireless Music<br>Center (hard-disk). Sul Wireless Music Center, il "Copiare da CD"<br>richiede l'esecuzione di due passi: prima si procede con la lettura del<br>contenuto del CD, il quale viene temporaneamente memorizzato<br>sull'hard-disk. Successivamente, il contenuto del CD temporaneamente<br>memorizzato è convertito nel formato MP3–questo processo viene<br>definito "codifica in background". La conversione di 1 ora di musica su |
|----------------------------------------------------------------------------------------------------|----------------------------------------------------------------------------------------------------|
|                                                                                                    | CD richiede 1 ora di tempo. Durante questa fase, non è possibile<br>eseguire lo streaming o trasmettere musica sul Center, tuttavia si può<br>ancora eseguire lo streaming della musica dalle Station. Impostare<br>sempre l'apparecchio su Eco Standby (modalità risparmio energetico)<br>prima di rimuovere la sua spina di alimentazione.                                                                                                    |
| D: Devo aggiornare<br>immediatamente il database di<br>riconoscimento musicale<br>Gracenote memorizzato sul Philips<br>Wireless Music Center subito<br>dopo averlo portato a casa? | <b>R</b> : No. Esiste già un enorme database di brani CD, già installato nel<br>Philips Wireless Music Center, in grado di contenere la maggior<br>parte dei CD usciti negli ultimi sei mesi.                                                                                                    |
| <b>D</b> : Philips mette a disposizione gli<br>aggiornamenti del database di<br>riconoscimento musicale<br>Gracenote?                                                              | <b>R</b> : Sì. La Philips fornisce aggiornamenti trimestrali del database di<br>riconoscimento musicale Gracenote attraverso il sito web<br>http://www.club.philips.com. Bisogna scaricare il file sul proprio PC e<br>aggiornare il database di riconoscimento musicale integrato<br>Gracenote dal PC utilizzando il WADM contenuto nella suite per PC<br>in dotazione. Oppure per l'aggiornamento è possibile masterizzare il<br>file scaricato su un CD e inserire il CD nell'apposito caricatore sul<br>Center.                                                                                                    |

Gestione della Musica

| <b>D</b> : Cos è il Philips Wireless Audio<br>Device Manager (WADM)?                                                                     | <b>R</b> : II WADM serve principalmente a trasferire la propria libreria<br>musicale del PC sul Wireless Music Center. Inoltre, esso fornisce<br>un'unica soluzione con cui aiutare nella gestione della libreria<br>musicale contenuta sul Center, attraverso modificando le delle<br>informazioni sul brano, la creazione/rinomina delle sequenze, il<br>back/ripristino della libreria musicale sul Center, oltre che con<br>l'impostazione di rete, l'aggiornamento del riconoscimento musicale<br>Gracenote e del Firmware. Per i dettagli, vedere il file di aiuto del<br>manuale <b>Collegamento al PC</b> .                                       |
|----------------------------------------------------------------------------------------------------|----------------------------------------------------------------------------------------------------|
| <b>D</b> : Come posso trasferire i file<br>MP3/WMA della mia libreria<br>musicale contenuta nel PC sul<br>Philips Wireless Music Center? | <b>R</b> : Una volta installato il Philips Wireless Audio Device Manager<br>(WADM) e dopo aver collegato il PC al Philips Wireless Music<br>Center con il cavo Ethernet in dotazione, è possibile utilizzare<br>questo software per trascinare e rilasciare file musicali dal PC alla<br>"finestra del dispositivo" di WADM. Il trasferimento del brano<br>inizierà automaticamente ed il tempo medio necessario a<br>completare il trasferimento di un brano è di 4–15 secondi.<br>Tenere sempre premuto <sup>(1)</sup> per passare l'apparecchio in Eco Standby<br>(modalità risparmio energetico) prima di rimuovere la sua spina di<br>alimentazione. |
| <b>D</b> : Per il Philips Wireless Music<br>Center e la Station sono previste<br>delle integrazioni a miglioramento<br>del prodotto?     | <b>R</b> : Sì, il Philips Wireless Music Center e la Station contengono dei<br>software in grado di essere aggiornati, ciò vuol dire che sono pronti<br>a ricevere aggiornamenti operativi futuri qualora fossero disponibili.<br>Per leggere le ultime notizie su nuove funzioni e miglioramenti,<br>controllare regolarmente il sito web di Philips all'indirizzo<br>http://www.philips.com/support                                                                                                    |

### Compatibilità

| Prodotti Philips Streamium | I Philips Wireless Music Center (WAC700/7000/7500, WAC3500D)  |                                                       |
|----------------------------|---------------------------------------------------------------|-------------------------------------------------------|
| Wireless Music             | sono compatibili con qualsiasi Philips Wireless Music Station |                                                       |
|                            | (WAS700/7000/7500)                                            |                                                       |
| Lettore Flash              | Philips                                                       | KEY007, KEY010, KEY013, HDD1XX (HDD100 /              |
|                            |                                                               | HDD120), SA16X (SA160 / SA164 / SA165 / SA167 /       |
|                            |                                                               | SA169), SA170, SA175, SA177, SA179, SA159, SA26X      |
|                            |                                                               | (SA261), PSA61X / PSA612, HDD084, HDD1XXX             |
|                            |                                                               | (HDD1830 / HDD1420 / HDD1620 / HDD1630 /              |
|                            |                                                               | HDD1835), HDD6XXX (HDD6320/00), SA1100/02,            |
|                            |                                                               | SA1115/UZ, SA12XX, SA13XX (SA1300/UZ), SA2000,        |
|                            |                                                               | SA40XX, SA5000, $PINC/230$ , SA7XXX (SA9200, Flat I), |
|                            | Apple                                                         | iPod Shuffle Shuffle Con 2 Mini Nano Con 1/2 Photo    |
|                            | Apple                                                         | Video Gen 1/2                                         |
|                            | Creative                                                      | Zen Micro MuVo TX FM MuVo Micro N200 MuVo             |
|                            | Ciculite                                                      | VIDZ. Zen Music.Photo Vision:M. DMPFX200              |
|                            | Sony                                                          | NW-HD3, NW-E105, NW-E307                              |
|                            | iRiver                                                        | U10CT (0081) OR 103, H10,T10                          |
|                            | JNC                                                           | SSF-F302                                              |
|                            | Samsung                                                       | YP-T7V                                                |
|                            | SanDisk                                                       | Sansa m260                                            |
| Unità Flash                | SanDisk                                                       | Cruzer Flash Drive, Cruzer U3 Flash drive             |
|                            | Sony                                                          | Mirco Vault Elite                                     |
|                            | Toshiba                                                       | Memoria Flash U3                                      |
|                            | PQI                                                           | PQI                                                   |

# Avete bisogno di aiuto?

Manuale d'Uso

Fare riferimento al manuale d'uso fornito con il lettore.

#### Online

Andare su www.philips.com/welcome

### Smaltimento di vecchi prodotti

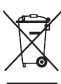

🖌 ll prodotto è stato progettato e assemblato con materiali e componenti di alta qualità che possono essere riciclati e riutilizzati.

Se su un prodotto si trova il simbolo di un bidone con ruote a cui è stata apposta una croce, vuol dire che il prodotto soddisfa i requisiti della Direttiva comunitaria 2002/96/EC.

Informarsi sulle modalità di raccolta dei prodotti elettrici ed elettronici, in vigore nella zona in cui si desidera smaltire il prodotto.

Attenersi alle normative locali per lo smaltimento dei rifiuti e non gettare i vecchi prodotti nei normali rifiuti domestici.

Il corretto smaltimento dei prodotti aiuta a prevenire l'inquinamento ambientale e possibili danni alla salute.

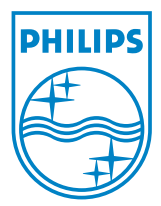

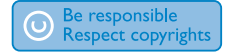

Specifications are subject to change without notice. Trademarks are the property of Koninklijke Philips Electronics N.V. or their respective owners © 2008 Koninklijke Philips Electronics N.V. All rights reserved. www.philips.com

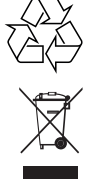

Printed in China wk8141